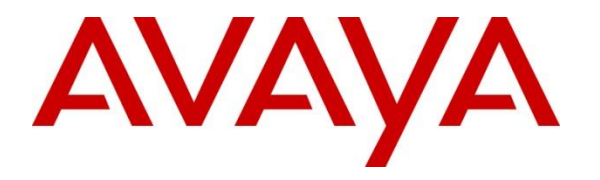

Avaya Solution & Interoperability Test Lab

# Application Notes for Configuring Microcall Call Accounting with Avaya Aura® Session Manager – Issue 1.0

### Abstract

These Application Notes describe the configuration steps required for Microcall call accounting to interoperate with Avaya Aura® Session Manager.

Microcall call accounting is a reporting solution that uses Avaya Reliable Session Protocol (RSP) to collect and process call detail recording from Avaya endpoints and produce detailed reports.

Readers should pay attention to **Section 2**, in particular the scope of testing as outlined in **Section 2.1** as well as any observations noted in **Section 2.2**, to ensure that their own use cases are adequately covered by this scope and results.

Information in these Application Notes has been obtained through DevConnect compliance testing and additional technical discussions. Testing was conducted via the DevConnect Program at the Avaya Solution and Interoperability Test Lab.

### 1. Introduction

The overall objective of this interoperability compliance testing is to verify that Microcall call accounting software can interoperate with Avaya Aura® Session Manager. Microcall call accounting collects CDR files from Avaya Aura® Session Manager over the local or wide area network using a secure file transfer protocol (SFTP). Avaya Aura® Session Manager is configured to produce CDR records.

Microcall provides traditional call collection, rating, and reporting for any size businesses. Microcall can interface with most telephone systems - in particular, with Avaya Aura® Session Manager - to collect and interpret the detailed records of inbound, outbound, tandem, and internal telephone calls. Microcall then calculates the appropriate charge for local, long distance, international & special calls and allocates them to responsible parties.

During the compliance test, SIP endpoints were included. SIP endpoints registered with Avaya Aura® Session Manager. An assumption is made that Avaya Aura® Session Manager and Avaya Aura® System Manager are already installed and basic configuration have been performed. Only steps relevant to this compliance test will be described in this document.

# 2. General Test Approach and Test Results

The general test approach was to manually place intra-switch calls, inbound trunk and outbound trunk calls, transfer, conference, and verify that Microcall collects the CDR records, and properly classifies and reports the attributes of the call.

For serviceability testing, physical and logical links were disabled/re-enabled, Avaya Servers were reset, and Microcall connection and its server was restarted.

DevConnect Compliance Testing is conducted jointly by Avaya and DevConnect members. The jointly-defined test plan focuses on exercising APIs and/or standards-based interfaces pertinent to the interoperability of the tested products and their functionalities. DevConnect Compliance Testing is not intended to substitute full product performance or feature testing performed by DevConnect members, nor is it to be construed as an endorsement by Avaya of the suitability or completeness of a DevConnect member's solution.

Avaya recommends our customers implement Avaya solutions using appropriate security and encryption capabilities enabled by our products. The testing referenced in these DevConnect Application Notes included the enablement of supported encryption capabilities in the Avaya products. Readers should consult the appropriate Avaya product documentation for further information regarding security and encryption capabilities supported by those Avaya products.

Support for these security and encryption capabilities in any non-Avaya solution component is the responsibility of each individual vendor. Readers should consult the appropriate vendor-supplied product documentation for more information regarding those products.

For the testing associated with these Application Notes, the interface between Avaya systems and the Microcall did not include use of any specific encryption features as requested by Microcall.

Encryption (TLS/SRTP) was used internal to the enterprise between Avaya products.

### 2.1. Interoperability Compliance Testing

The interoperability compliance testing included features and serviceability tests. The feature testing focused on verifying the proper parsing and displaying of CDR data by Microcall for call scenarios including internal, inbound, and outbound trunk calls.

The serviceability testing focused on verifying the ability of Microcall to recover from adverse conditions, such as disconnecting/reconnecting the Ethernet connection to Microcall.

### 2.2. Test Results

All executed test cases were verified and passed.

### 2.3. Support

Technical support on Microcall - Call Accounting Software can be obtained through the following:

- Phone: +1 (800) 622-2285
- Email: <u>information@microcall.com</u>
- Web: <u>https://www.microcall.com</u>

### 3. Reference Configuration

**Figure 1** illustrates a sample configuration consisting of Site 1 that includes Avaya Aura® System Manager, Avaya Aura® Session Manager, Avaya Aura® Communication Manager, and Avaya Aura® Media Server running on Virtualized Environment, Avaya G450 Media Gateway that has PRI/T1 trunk to PSTN, Microcall Call Accounting server. Avaya IP Office Server Edition running on Virtualized Environment on the Site 2, Session Manager terminates SIP trunks from both sides.

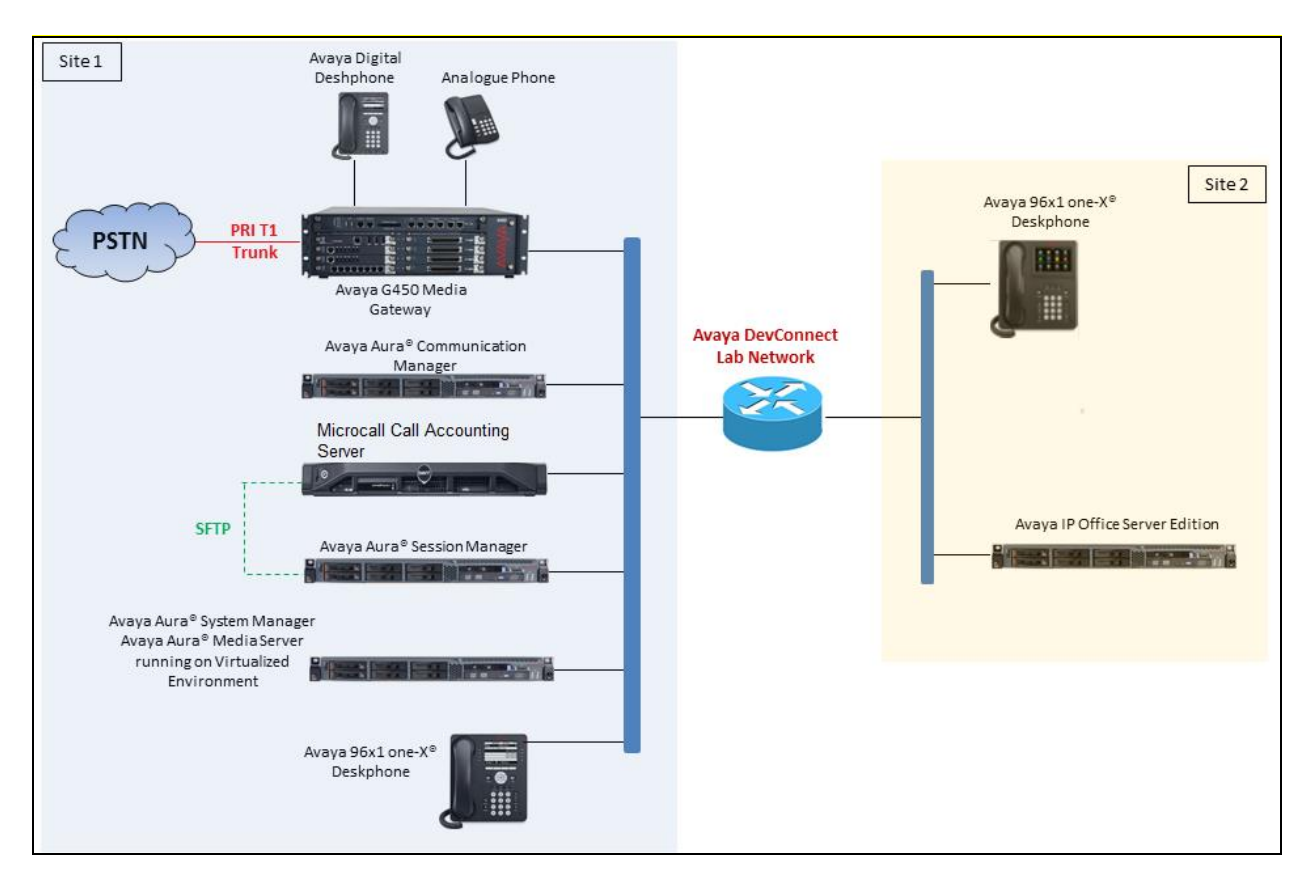

Figure 1: Test Configuration Diagram

## 4. Equipment and Software Validated

The following equipment and software were used for the sample configuration provided:

| Equipment/Software                     | Release/Version              |
|----------------------------------------|------------------------------|
| Avaya Aura® Communication Manager      | 8.0                          |
| running on Virtualized Environment     | R018x.00.0.822.0 Patch 24826 |
| Avaya Aura® System Manager running on  | 8.0                          |
| Virtualized Environment                | Build 8.0.0.0.931077         |
| Avaya Aura® Session Manager running on | 8.0                          |
| Virtualized Environment                | Build 8.0.0.0.800035         |
| Avaya Aura® Media Server running on    | 8.0.0.150                    |
| Virtualized Environment                |                              |
| Avaya G450 Media Gateway               |                              |
| • MGP                                  | 40.10.0                      |
| Avaya 96x1 IP Deskphones               | H.323 6.6604                 |
|                                        | SIP 7.1.3                    |
| Avaya 1416 Digital Deskphone           | FW1                          |
| Microcall – Call Accounting Software   | 6.2                          |

# 5. Configure Avaya Aura® Session Manager

This section provides the procedures for configuring Session Manager. Session Manager is configured by opening a web browser to System Manager. The procedures include the following areas:

- Log in to System Manager
- Administer Call Detail Recording on Session Manager
- Administer Call Detail Recording on SIP Entity

#### 5.1. Log in to Avaya Aura® System Manager

Access the System Manager using a web browser and entering **http://<FQDN >/SMGR**, where **<FQDN**> is the fully qualified domain name of System Manager. Log in using appropriate credentials (not shown) and the **Home** tab will be presented with menu options shown below.

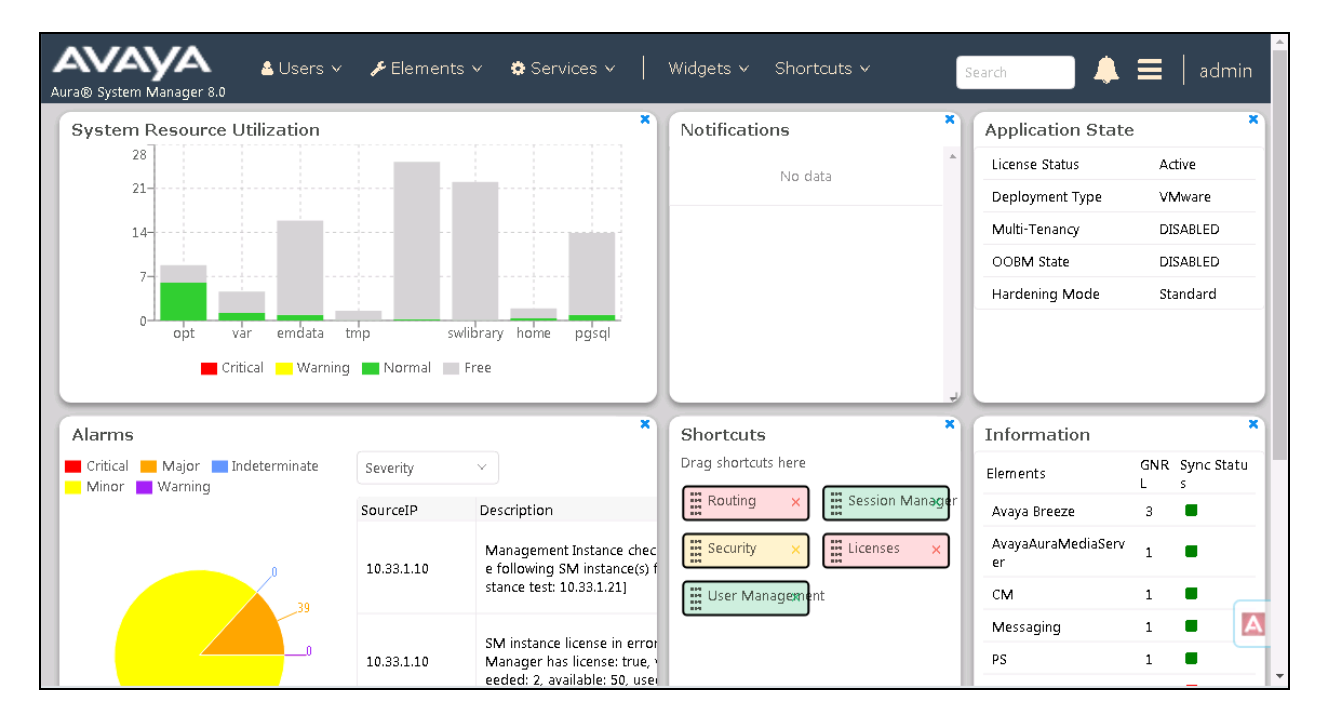

### 5.2. Administer Call Detail Recording on Session Manager

From the homepage of System Manager, navigate to **Elements**  $\rightarrow$  **Session Manager**, the **Session Manager** tab is displayed. Select **Session Manager Administration** from the left pane and select a desired Session Manager entity, for example "ASM70A" from list of Session Manager entity in the right hand side and then select **Edit** button (not shown) to edit. The **Edit Session Manager** is displayed as below.

| AVAYA 🔒 U<br>Aura® System Manager 8.0 | Jsers 🗸 🅜 Elements 🗸 🌣 Services 🗸                                         | │ Widgets ∨ Shortcuts ∨                       | Search 💄 🗮 🛛                | admin  |
|---------------------------------------|---------------------------------------------------------------------------|-----------------------------------------------|-----------------------------|--------|
| Home Routing Session                  | on Manager                                                                |                                               |                             |        |
| Session Manager ^                     | Edit Seccion Managor                                                      |                                               | Commit Cancal               | Help ? |
| Dashboard                             | Eult Session Manager                                                      |                                               |                             | - 1    |
| Session Manager Ad                    | General   Security Module   Monitoring   CDI<br>Expand All   Collapse All | १   Personal Profile Manager (PPM) - Connecti | ion Settings   Event Server | . 1    |
| Global Settings                       | General 💿                                                                 |                                               |                             |        |
| Communication Profi                   | SIP Entity Name<br>Description                                            | Interop SM Signaling IP                       | ]                           |        |
| Network Configura 🗸                   | *Management Access Point Host Name/IF                                     | 10.33.1.11                                    |                             |        |
| Device and Locatio Y                  | *Direct Routing to Endpoint:<br>Data Cente                                | Enable •                                      |                             |        |
| Application Config 🗸                  | Avaya Aura Device Services Serv<br>Pairing                                | er None 🔻                                     |                             |        |
| System Status 🗸 🗸                     | Maintenance Mode                                                          |                                               |                             |        |
| System Tools V                        | Security Module 👻                                                         |                                               |                             |        |

Scroll down to the CDR section, and do the following:

- Enable CDR: select the check box to enable CDR feature on Session Manager
- **Password** and **Confirm Password**: enter a password for user "CDR\_User"
- Keep other fields at default

On the completion, click **Commit** button to save the changes.

| CDR .                      |                      |  |
|----------------------------|----------------------|--|
| Enable CDR                 | $\checkmark$         |  |
| User                       | CDR_User             |  |
| Password                   | •••••                |  |
| Confirm Password           | •••••                |  |
| Data File Format           | Enhanced Flat File 💌 |  |
| Include User to User Calls | V                    |  |
| Include Incomplete Calls   | V                    |  |
|                            |                      |  |

Solution & Interoperability Test Lab Application Notes ©2019 Avaya Inc. All Rights Reserved.

### 5.3. Administer Call Detail Recording on SIP Entity

From the home page of System Manager, navigate to **Elements**  $\rightarrow$  **Routing**. The **Routing** tab is displayed with SIP Entities shown up in the right hand side of window.

| AVAYA<br>Aura® System Manager 8.0 | ≜ Users ∨ | 🖋 Elements 🗸 🛛 🏟 Services 🗸 | ✓ │ Widgets ✓ Shortcuts ✓ | Search             | 🔰 单 🗮 🛛 admin                      |
|-----------------------------------|-----------|-----------------------------|---------------------------|--------------------|------------------------------------|
| Home Routing                      |           |                             |                           |                    |                                    |
| Routing ^                         | SIP       | Entities                    |                           |                    | Help ? 🔺                           |
| Domains                           | New       | Edit Delete Duplicate M     | lore Actions 🔹            |                    |                                    |
|                                   | 31 Ite    | ems 🗆 🥏                     |                           |                    | Filter: Enable                     |
| Adaptations                       |           | Name                        | FQDN or IP Address        | Туре               | Notes                              |
|                                   |           | AAM70                       | 10.33.1.5                 | Other              | Avaya Aura Messaging               |
| SIP Entities                      |           | ACM-Trunk1-Private          | 10.33.1.6                 | СМ                 | Private SIP trunk for SIP<br>phone |
| - 11 I I                          |           | ACM-Trunk3-Public           | 10.33.1.6                 | СМ                 | Public SIP Trunk                   |
| Entity Links                      |           | <u>AEP71</u>                | 10.33.1.25                | Voice Portal       | AEP System2 10.33.1.25             |
| Time Banger                       |           | AEP72                       | 135.10.97.30              | Voice Portal       | AEP System 135.10.97.30            |
| Time Kanges                       |           | ASBCE-A1                    | 10.33.1.51                | Other              | SIP Trunk to SBCE-VM1 A1           |
| Routing Policies                  |           | ASBCE-A2                    | 10.33.1.53                | SIP Trunk          |                                    |
| roung fonces                      |           | ASM70A                      | 10.33.1.12                | Session<br>Manager |                                    |
| Dial Patterns                     |           | ASM70B                      | 10.33.1.22                | Session<br>Manager | Secondary SM                       |
|                                   |           | AURACCSIP                   | 135.10.97.50              | Other              | Avaya Aura Contact                 |
| Regular Expressions               | •         | Breeze                      | 10.33.1.16                | Avaya Breeze       | 4                                  |
| <                                 |           | Breeze1                     | 10.33.1.36                | Avaya Breeze       |                                    |

Select the "ACM-Trunk1-Private" SIP entity which is Communication Manager SIP entity and select "both" on the **Call Detail Recording** field. On the completion, click **Commit** button to save the change.

| AVAYA Aura® System Manager 8.0 | . Users 🗸 🎤 Elements 🗸 🌣 Services 🗸 | │ Widgets ∽ Shortcuts ∽         | Search 💄 🚍    | admin |
|--------------------------------|-------------------------------------|---------------------------------|---------------|-------|
| Home Routing                   |                                     |                                 |               |       |
| Routing ^                      | SIP Entity Details                  |                                 | Commit Cancel |       |
|                                | General                             |                                 |               |       |
| Domains                        | * Name:                             | ACM-Trunk 1-Private             |               |       |
| Locations                      | * FQDN or IP Address:               | 10.33.1.6                       |               |       |
| Adaptations                    | Туре:                               | CM T                            |               |       |
| Adaptations                    | Notes:                              | Private SIP trunk for SIP phone | ]             |       |
| SIP Entities                   |                                     |                                 |               |       |
| Entity Links                   | Adaptation:                         | ▼                               |               |       |
|                                | Location:                           | CM71 •                          |               |       |
| Time Ranges                    | Time Zone:                          | America/Toronto •               |               |       |
| Routing Policies               | * SIP Timer B/F (in seconds):       | 4                               |               |       |
| 2                              | Minimum TLS Version:                | Use Global Setting 🔻            |               |       |
| Dial Patterns                  | Credential name:                    |                                 |               |       |
| Regular Expressions            | Securable:                          |                                 |               |       |
|                                | Call Detail Recording:              | both 🔻                          |               | A     |

KP; Reviewed: SPOC 1/9/2019 Solution & Interoperability Test Lab Application Notes ©2019 Avaya Inc. All Rights Reserved. 8 of 15 Microcall-SM8 Repeat the procedure above for another SIP entity that wishes Session Manager to log CDR on their SIP entity. The example below is for Avaya IP Office acting like Site 2 as shown up in **Figure 1**.

| Avra@ System Manager 8.0 | 🛓 Users 🗸 🖌 Elements 🗸 🏟 Services 🗸        | v │ Widgets ∨ Shortcuts ∨ | Search 💄 🚍    | admin    |
|--------------------------|--------------------------------------------|---------------------------|---------------|----------|
| Home Routing             |                                            |                           |               |          |
| Routing ^                | SIP Entity Details                         |                           | Commit Cancel | Help ? 🔺 |
| Domains                  | General                                    |                           |               |          |
| Locations                | * Name:                                    | IPOSE110                  | ]             |          |
|                          | * FQDN or IP Address:                      | 10.10.97.110              | ]             |          |
| Adaptations              | Туре:                                      | SIP Trunk                 |               |          |
| SIP Entities             | Notes:                                     |                           | ]             |          |
| Entity Links             | Adaptation:                                | •                         |               |          |
| Time Ranges              | Location:                                  | IPO110 V                  |               | _        |
| Time Konges              | Time Zone:                                 | America/New_York •        |               | _        |
| Routing Policies         | * SIP Timer B/F (in seconds):              | 4                         |               | _        |
| Dial Patterns            | Minimum TLS Version:                       | Use Global Setting 🔻      |               | _        |
|                          | Credential name:                           |                           |               | _        |
| Regular Expressions      | Securable:                                 |                           |               |          |
|                          | <ul> <li>Call Detail Recording:</li> </ul> | both 🔻                    |               | A        |
|                          | Lean Detection                             |                           |               | _        |

### 6. Configure Microcall – Call Accounting Software

This section provides the procedures for configuring Microcall. The procedures include the following areas:

- Configure Data Source
- Verify CDR Data

#### 6.1. Configure Data Source

Open the Microcall application by double-click on the Microcall icon on the desktop. The **Logon to Microcall** window is displayed. Enter an appropriate password to log on.

| Logon to Microcall                      | x      |
|-----------------------------------------|--------|
| User Name win-r9ordfsen2o\administrator | ОК     |
| Password *******                        | Cancel |
| <u>B</u> emote Administration           |        |

The Microcall window is displayed as shown below.

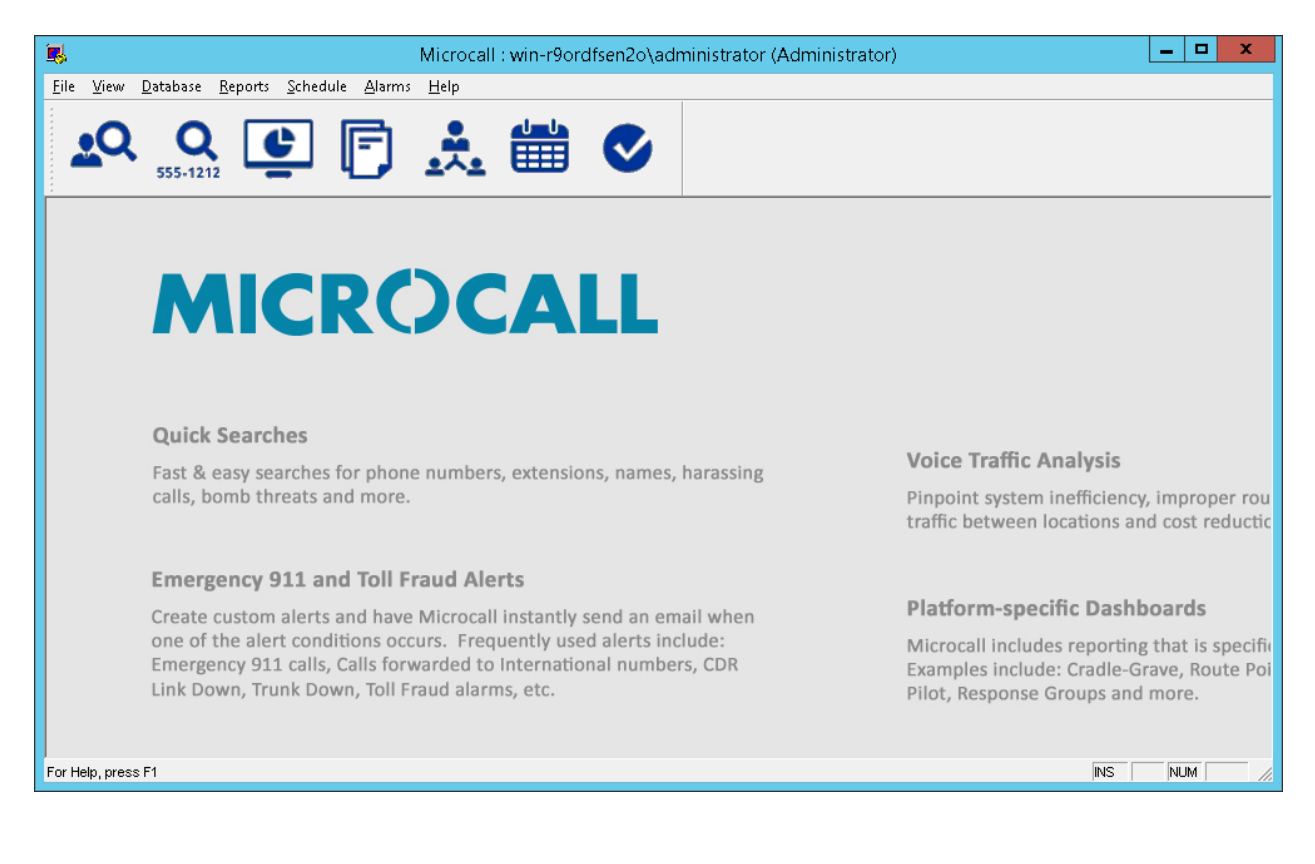

KP; Reviewed: SPOC 1/9/2019 Solution & Interoperability Test Lab Application Notes ©2019 Avaya Inc. All Rights Reserved. From the Microcall window above, navigate to File  $\rightarrow$  Data Collection Options  $\rightarrow$  Data Source (not shown). The Data Collection Options window is displayed. In the compliance test, the Data Source Name "Session Manager" was created and uses Data Source Type as "File" and browse to the directory where the CDR files stored in the Direct Collection File Name of File tab shown in the right hand of the window.

|                                                                                                    | Data Collection Options                                                                                                    | - <b>-</b> × |
|----------------------------------------------------------------------------------------------------|----------------------------------------------------------------------------------------------------|--------------|
| Data Source List                                                                                                    | General       Serial Port       File       IP Addresses       SQL Database       Preprocessors       Advanced         Direct Collect File Name          Nessi i onManager\S*          Previous File Name          Delete Previous File After Collecting | Limits       |
| Data Source <u>N</u> ame<br>Session Manager<br>Data <u>Source Type</u><br>File ▼<br>Telephone Equipment <u>V</u> endor<br>AVAYA ▼ |                                                                                                    |              |

In the Advanced tab, select all directions in the Collection Direction section.

|                                                                                                    | Data Collection Options                                                                                                    | ×             |
|----------------------------------------------------------------------------------------------------|----------------------------------------------------------------------------------------------------|---------------|
| Data Source List         Avaya         Session Manager         #         #         #         #         #         #         #         #         #         #         #         #         #         #         #         #         #         #         #         #         #         #         #         #         #         #         #         #         #         #         #         #         #         #         #         #         #         #         #         #         #         #         #         #         #         #         #         #         #         #         #         #         # | General       Serial Port       File       IP Addresses       SQL Database       Preprocessors       Advanced         Image: Use Second Extension In Raw Call Record       Image: Use Second Extension In Raw Call Record       Image: Use Second Extension Image: Use Second Extension       Image: Use Second Extension Image: Use Collection Number Instead of Trunk Number Instead of Trunk Number Instead Starp         Override Global Days To Keep =       9999         Time Zones       Image: Image: | Limits<br>per |

Solution & Interoperability Test Lab Application Notes ©2019 Avaya Inc. All Rights Reserved.

### 6.2. Verify CDR Data

The raw CDR data can be verified by selecting **Call Records** from the **Database** menu, the **Call Records** window displays all CDR records that Microcall receives and processes from the CDR files of Session Manager.

|                                                                                                    |                                                                                                    | Call Record                                                                                                    | s                                                 |                                                                                                    | <b>_ D</b> ×                                                                                                    |
|----------------------------------------------------------------------------------------------------|----------------------------------------------------------------------------------------------------|----------------------------------------------------------------------------------------------------|---------------------------------------------------|----------------------------------------------------------------------------------------------------|----------------------------------------------------------------------------------------------------|
| Calls On File: 482<br>Call List                                                                                                    | Call Dates: 10/29                                                                                                    | /18 01:40:24 To                                                                                                    | 12/01/18 01:46:                                   | 28                                                                                                    |                                                                                                    |
| Date Time           11/26/18         11:34:31           11/26/18         12:21:14           11/27/18         08:20:53           11/27/18         08:22:17           11/27/18         10:20:40           12/01/18         10:20:40           12/01/18         01:44:40           12/01/18         01:46:19           12/01/18         01:46:28           Date/Time         12/01/18 | From Extension E                                                                                                    | xtension<br>5200<br>3401<br>3403<br>303<br>4089665200<br>4303<br>3303<br>3401<br>ension<br>3401                                                                             | To Extension                                      | Phone Number           -         -         -5400           -         614-967-4410         -           -         -         -3303           -         -         -3401           -         -         -3401           -         -         -480-0000           -         614-967-4410         -           -         -         -3303           -         -         -           -         -         -           -         -         -           -         -         -           -         -         -           -         -         -           -         -         -           -         -         -           -         -         -           -         -         -           -         -         -           -         -         -           -         -         -           -         -         -           -         -         -           -         -         -           -         -         -           -         - <td>Dir.     ∓       TANC     =       TANC     €       TANC     €       TANC     •       TANC     •       TAND     •</td> | Dir.     ∓       TANC     =       TANC     €       TANC     €       TANC     •       TANC     •       TAND     • |
| Call General Call Costs//<br>Duration Circuit<br>00:00:32 99999999<br>Data Source<br>Session Manager<br>Account Code<br>99999999<br>Destination<br>480-0000<br>Call ID<br>179F12B1<br>Log Call Processing Ev                                                                                                    | Attributes Addresses Pr<br>Trunk Group (<br>99999999 Protect<br>Category<br>THIS STATE SAME<br>Authorization Code<br>Source Description<br>Destination Description<br>BELLEVILLE ON<br>rents | ocessing Log<br>City/Country Sta<br>BELLEVILLE C<br>LATA<br>Location<br>UNASSIGNED<br>Division<br>UNASSIGNED<br>Department<br>UNASSIGNED<br>Employee<br>UNASSIGNED<br>EMail | ate Call Type<br>N LOCAL<br>Ring Time<br>00:00:00 | Sequence<br>1303                                                                                                    |                                                                                                    |

### 7. Verification Steps

The following steps may be used to verify the configuration:

- Make several different types of calls such as between local stations, outgoing call via SIP trunk, and incoming call via PSTN and verify that call records were collected from Microcall and shown up in the report as shown below.
- The real-time report can be launched from the main menu by selecting the screen icon (View information in real-time and launch reports in a browser), the internet browser is opened, select **Real-Time Gadgets** → **All Call**.

| ИС         | RÓC              | ALL      | Rea       | I-Time Gadget | ts Reports Directory | Lookup Se    | ttings |            |         | win-r    | 9ordfsen2o\a | administrator | Log Off 6.20.314. |
|------------|------------------|----------|-----------|---------------|----------------------|--------------|--------|------------|---------|----------|--------------|---------------|-------------------|
| xtension   | Detail           |          |           |               |                      |              |        |            |         |          |              |               | <                 |
| nge: 11/16 | i/18 - 12/01/18  |          |           |               |                      |              |        |            |         |          |              |               |                   |
| tension 🍸  | Date/Time        | V DI     | uration 🍸 | Trunk 🍸       | Phone Number 🛛 🍸     | Place Called | V St V | Call Type  | V Dir V | Cost\$ 🗸 | Call ID      | 🝸 Cond Code   | 🛛 🝸 Extension 🝸 🔺 |
| 3303       | 11/21/2018 00:05 | 5:35     | 0:01:25   | 99999999      | 4300                 |              |        | ALL OTHERS | (TAND   | 0.00     | 10FA6BF6     | 9             | 3303              |
| 3303       | 11/27/2018 10:12 | 2:25     | 0:00:35   | 99999999      | 480-0000             | BELLEVILLE   | ON     | LOCAL      | (TAND   | 0.00     | 179F1286     | 9             | 3303              |
| 3303       | 12/01/2018 01:46 | 5:19     | 0:00:41   | 99999999      | 480-0000             | BELLEVILLE   | ON     | LOCAL      | (TAND   | 0.00     | 179F12B0     | 9             | 3303              |
| 3315       | 11/16/2018 11:56 | 5:36     | 0:08:24   | 99999999      | 5200                 |              |        | ALL OTHERS | (TAND   | 0.00     | 109BE7C4     | 9             | 3315              |
| 3315       | 11/25/2018 10:07 | 7:36     | 0:08:24   | 99999999      | 5400                 |              |        | ALL OTHERS | (TAND   | 0.00     | 10FA6C2C     | 9             | 3315              |
| 3315       | 11/25/2018 10:18 | 3:41     | 0:00:19   | 99999999      | 5400                 |              |        | ALL OTHERS | (TAND   | 0.00     | 10FA6C2D     | 9             | 3315              |
| 3315       | 11/25/2018 10:20 | 0:36     | 0:00:24   | 99999999      | 4300                 |              |        | ALL OTHERS | (TAND   | 0.00     | 10FA6C2F     | 9             | 3315              |
| 3401       | 11/27/2018 08:20 | 0:53     | 0:01:07   | 99999999      | 3303                 |              |        | ALL OTHERS | (TAND   | 0.00     | 179F1283     | 9             | 3401              |
| 3401       | 12/01/2018 01:46 | 5:28     | 0:00:32   | 99999999      | 480-0000             | BELLEVILLE   | ON     | LOCAL      | (TAND   | 0.00     | 179F12B1     | A             | 3401              |
| 3402       | 11/21/2018 09:19 | 9:04     | 0:01:56   | 99999999      | 3303                 |              |        | ALL OTHERS | (TAND   | 0.00     | 10FA6C00     | 9             | 3402              |
| 3403       | 11/21/2018 09:18 | 3:59     | 0:02:01   | 99999999      | 3401                 |              |        | ALL OTHERS | (TAND   | 0.00     | 10FA6BFF     | A             | 3403              |
| 3403       | 11/27/2018 08:22 | 2:17     | 0:00:43   | 99999999      | 3401                 |              |        | ALL OTHERS | (TAND   | 0.00     | 179F1284     | A             | 3403              |
| 4300       | 11/21/2018 09:04 | 1:33     | 0:04:27   | 99999999      | 614-967-4303         | COLUMBUS     | OH     | LOCAL      | (TAND   | 0.00     | 10FA6BFD     | 9             | 4300              |
| 4300       | 11/21/2018 10:23 | 3:32     | 0:00:28   | 99999999      | 3401                 |              |        | ALL OTHERS | (TAND   | 0.00     | 10FA6C05     | A             | 4300              |
| 4300       | 11/21/2018 17:02 | 2:38     | 8:53:21   | 99999999      | 3303                 |              |        | ALL OTHERS | (TAND   | 0.00     | 10FA6C07     | 9             | 4300              |
| 4300       | 11/25/2018 08:04 | 1:57     | 0:00:03   | 99999999      | 647-967-3303         | TORONTO      | ON     | CANADA     | (TAND   | 0.01     | 10FA6C20     | 9             | 4300              |
| 4303       | 11/21/2018 08:35 | 5:32     | 0:00:28   | 99999999      | 3303                 |              |        | ALL OTHERS | (TAND   | 0.00     | 10FA6BFA     | 9             | 4303              |
| 4303       | 11/21/2018 17:02 | 2:46     | 8:53:13   | 99999999      | 3401                 |              |        | ALL OTHERS | (TAND   | 0.00     | 10FA6C08     | A             | 4303              |
| 4303       | 12/01/2018 01:44 | 1:40     | 0:00:20   | 99999999      | 3303                 |              |        | ALL OTHERS | (TAND   | 0.00     | 179F12AE     | 9             | 4303              |
| 5200       | 11/21/2018 09:12 | 2:36     | 0:08:24   | 99999999      | 614-967-4410         | COLUMBUS     | OH     | LOCAL      | (TAND   | 0.00     | 10FA6C01     | 9             | 5200              |
| 5200       | 11/23/2018 11:33 | 3:57     | 0:00:03   | 99999999      | 3315                 |              |        | ALL OTHERS | (TAND   | 0.00     | 10FA6C0C     | 9             | 5200              |
| 5200       | 11/25/2018 08:07 | 7:23     | 0:00:37   | 99999999      | 647-967-3315         | TORONTO      | ON     | CANADA     | (TAND   | 0.10     | 10FA6C21     | 9             | 5200              |
| 5200       | 11/25/2018 08:13 | 3:22     | 0:00:38   | 99999999      | 647-967-3315         | TORONTO      | ON     | CANADA     | (TAND   | 0.10     | 10FA6C23     | 9             | 5200              |
| 5200       | 11/25/2018 08:19 | 9:41     | 0:00:19   | 99999999      | 647-967-3315         | TORONTO      | ON     | CANADA     | (TAND   | 0.06     | 10FA6C25     | 9             | 5200              |
| 5200       | 11/25/2018 10:38 | 3:16     | 0:03:44   | 99999999      | 5400                 |              |        | ALL OTHERS | (TAND   | 0.00     | 10FA6C31     | 9             | 5200              |
| 5200       | 11/25/2018 10:43 | 3:18     | 0:05:42   | 99999999      | 5400                 |              |        | ALL OTHERS | (TAND   | 0.00     | 10FA6C33     | 9             | 5200              |
| 5200       | 11/26/2018 11:10 | ):48     | 0:01:12   | 99999999      | 5400                 |              |        | ALL OTHERS | (TAND   | 0.00     | 10FA6C3E     | 9             | 5200              |
| 5200       | 11/26/2018 11:13 | 3:53     | 0:05:07   | 99999999      | 5400                 |              |        | ALL OTHERS | (TAND   | 0.00     | 10FA6C40     | 9             | 5200              |
| ension De  | tail             |          |           |               |                      |              |        |            |         |          |              |               |                   |
| Ca         | alls Du          | ration   | Cost\$    |               |                      |              |        |            |         |          |              |               |                   |
| als        | 35               | 19:02:57 | 0.33      |               |                      |              |        |            |         |          |              |               |                   |

### 8. Conclusion

These Application Notes describe the procedures for configuring Microcall – Call Accounting Software with Avaya Aura® Session Manager. Testing was successful with some observations noted in the test result section; refer to **Section 2.2** for details.

## 9. Additional References

This section references the Avaya and Microcall documentation that are relevant to these Application Notes. Product documentation for Avaya Aura® Session Manager, including the following, is available at: <u>http://support.avaya.com/</u>

[1] Administering Avaya Aura® Session Manager, Document 03-300509, Issue 10, Release 8.0, August 2018

[2] Administering Avaya Aura® System Manager, Issue 9.0, Release 8.0, August 2018

The Microcall – Call Accounting Software is available from Microcall website. Visit <u>https://www.microcall.com/</u>

#### ©2019 Avaya Inc. All Rights Reserved.

Avaya and the Avaya Logo are trademarks of Avaya Inc. All trademarks identified by ® and <sup>TM</sup> are registered trademarks or trademarks, respectively, of Avaya Inc. All other trademarks are the property of their respective owners. The information provided in these Application Notes is subject to change without notice. The configurations, technical data, and recommendations provided in these Application Notes are believed to be accurate and dependable, but are presented without express or implied warranty. Users are responsible for their application of any products specified in these Application Notes.

Please e-mail any questions or comments pertaining to these Application Notes along with the full title name and filename, located in the lower right corner, directly to the Avaya DevConnect Program at <u>devconnect@avaya.com</u>.